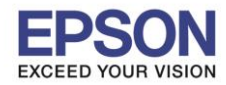

#### หัวข้อ : วิธีการเชื่อมต่อ Wi-Fi แบบ Infra (Router) รองรับเครื่องพิมพ์รุ่น : L405 รองรับระบบปฏิบัติการ : Windows

#### 1. Connect Wireless ที่เครื่องคอมพิวเตอร์ กับ Router หรือ Access Point

คลิกขวาที่ไอคอน oำนล่างขวาจอคอมพิวเตอร์และเลือกชื่อ Router หรือ Access Point ที่ใช้งานจากนั้นคลิก Connect

| _ | n ^          | rk Connection | Wireless Netwo |
|---|--------------|---------------|----------------|
| 1 | Inc          |               | Epson_Tester 2 |
|   | 2.           |               | noonew         |
|   | lite.        |               | cstest         |
|   | Connect      | 2             |                |
|   | lite.        |               | Plantheon      |
|   | atil         |               | Aloha Sathorn  |
|   | .atl         |               | 88144          |
| - | .atl         |               | TP-LINK 5C     |
|   | aring Center | twork and Sha | Open Ne        |
|   | aring Center | twork and Sha | Open Ne        |

#### 2.วิธีการติดตั้งไดร์เวอร์และเช็ต Network

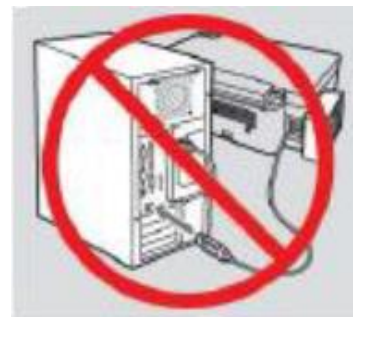

<mark>คำเดือน:</mark> ห้ามต่อสาย USB จนกว่าจะได้รับคำแนะนาให้เชื่อมต่อในขั้นตอนการติดตั้งไดร์เวอร์ และก่อนการติดตั้งแนะนำให้ ปิดไฟร์วอลของเครื่องคอมพิวเตอร์และสแกนไวรัสก่อนการติดตั้ง

#### หมายเหตุ: สาหรับการติดตั้งแบบ Network ต้องติดตั้งจากแผ่นชีดีไดร์เวอร์เท่านั้น

#### 1.ใส่แผ่นไดร์เวอร์

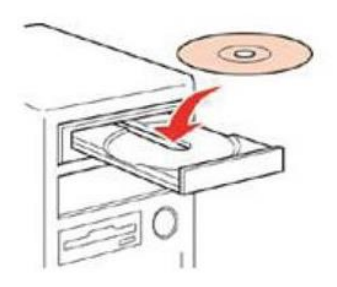

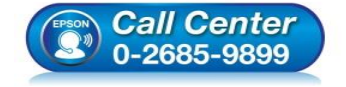

- สอบถามข้อมูลการใช้งานผลิตภัณฑ์และบริการ โทร.0-2685-9899
- เวลาทำการ : วันจันทร์ ศุกร์ เวลา 8.30 17.30 น.ยกเว้นวันหยุดนักขัตฤกษ์
- www.epson.co.th

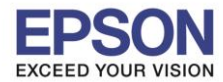

2.ดับเบิ้ลคลิกไดร์ชีดี Epson เพื่อเริ่มการติดตั้ง หรือ คลิกขวาที่ไดร์ซีดี Epson เลือก Open และดับเบิ้ลคลิกเลือก InstallNavi

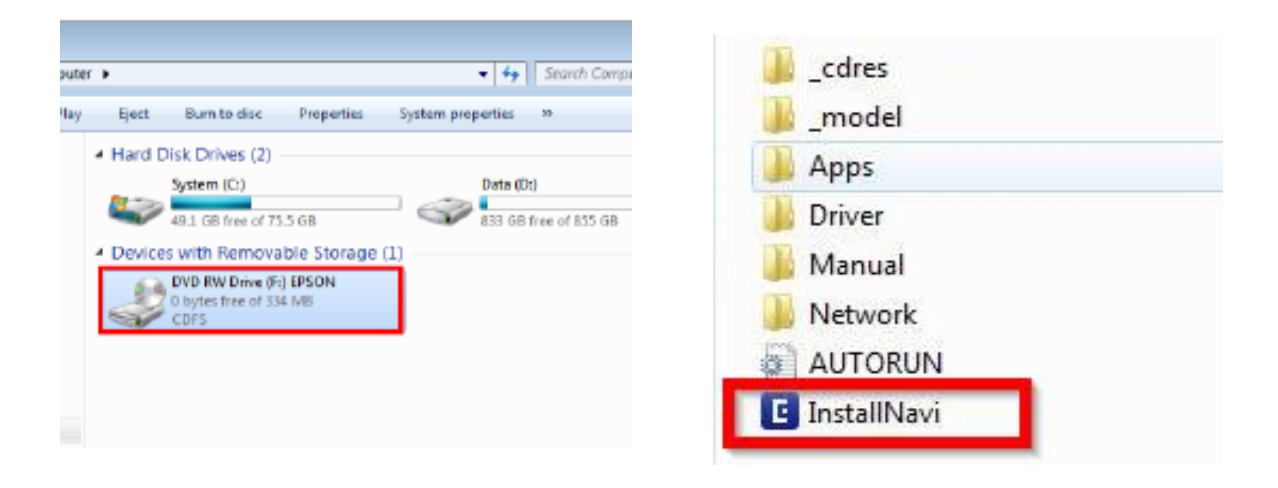

#### 3.คลิกที่ I agree by the contents of the License Agreement. จากนั้นคลิก Next

| Install Navi [L405 Series] |                                                                                                    | x   |
|----------------------------|----------------------------------------------------------------------------------------------------|-----|
| Start Setup                | License Agreement                                                                                                    |     |
| License Agreement          | the EPSON hardware and/or software that you use ("EPSON Products") including,<br>but not limited to, EPSON Products model information, the country/region where<br>you live, the condition of EPSON Products, etc. EPSON may alter the items of such                                                                                           | *   |
| System Check               | data and/or information without your prior approval. EPSON does not collect any personally identifiable information without your permission. EPSON may, however, use non personally identifiable information for statistical purposes to improve the level of service we provide to our users If you agree to install the Software, any        |     |
| Installation               | transmissions to or from the Internet will be in accordance with EPSON's then-<br>current Privacy Policy provided in EPSON Internet site.                                                                                                    |     |
| Connection Setting         | <b>11</b> .Updating Software Version. The Software may have the ability to connect over the Internet to a server of EPSON or any third party entrusted by EPSON in order to update the software version (i)automatically or (ii)with your consent in advance. Such updated software shall be deemed to be the Software and be governed by this |     |
| Additional Installation    | Agreement.                                                                                                    |     |
| Finish                     | EPSON EULA EN 10/30/2009                                                                                                    | - m |
|                            | ☑ I agree by the contents of the License Agreement.                                                                                                    |     |
| Setup Complete             | Cancel Next                                                                                                    |     |
|                            |                                                                                                    |     |

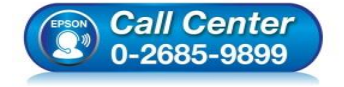

- สอบถามข้อมูลการใช้งานผลิตภัณฑ์และบริการ โพร 0-2685-0900
  - โทร.0-2685-9899
- เวลาทำการ ∶วันจันทร์ ศุกร์ เวลา 8.30 17.30 น.ยกเว้นวันหยุดนักขัดฤกษ์
- <u>www.epson.co.th</u>

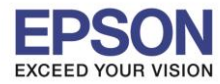

## 4.นำเครื่องหมายถูกออก จากนั้นคลิก Next

| Install Navi [L405 Series] |                                                                                                    |  |  |
|----------------------------|----------------------------------------------------------------------------------------------------|--|--|
| Start Setup                | Software Installation Options                                                                                                    |  |  |
| ✓ License Agreement        | Information on Internet Connection                                                                                                    |  |  |
| System Check               | <ul><li>To keep your software up to date</li><li>To install new features</li></ul>                                                                                                    |  |  |
| Installation               | You can configure to receive a notification when new version of software is available.<br>Make notification settings and update settings from the following.                                            |  |  |
| Connection Setting         | If any Firewall messages appear during the installation, select [Unblock] or [Allow].                                                                                                    |  |  |
| Additional Installation    | Install the Latest Version (Recommended)                                                                                                    |  |  |
| Finish                     | Install the latest version of the driver from the Epson website.                                                                                                    |  |  |
|                            | Product status monitoring and Automatic updates (Recommended)<br>Allows you to automatically check the product status such as remaining ink and<br>install the latest software updates for the product. |  |  |
| Setup Complete             | Cancel Back Next                                                                                                    |  |  |

# 5.จะปรากฎหน้าต่างกำลังเตรียมการติดตั้ง

| Install Navi [L405 Series] |                                    |
|----------------------------|------------------------------------|
| Start Setup                | Preparing for Installation         |
| ✓ License Agreement        |                                    |
| System Check               |                                    |
| Installation               | Preparing installationplease wait. |
| Connection Setting         |                                    |
| Additional Installation    |                                    |
| Finish                     |                                    |
|                            |                                    |
| Setup Complete             |                                    |

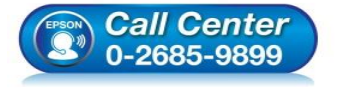

- สอบถามข้อมูลการใช้งานผลิตภัณฑ์และบริการ โทร.0-2685-9899
- เวลาทำการ : วันจันทร์ ศุกร์ เวลา 8.30 17.30 น.ยกเว้นวันหยุดนักขัตฤกษ์
- <u>www.epson.co.th</u>

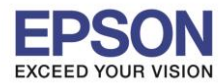

4

# 6.จะปรากฏหน้าต่างเตรียมการติดตั้งเครื่องครั้งแรก คลิก Next

| C Install Navi [L405 Series] |                                  |
|------------------------------|----------------------------------|
| Start Setup                  | Unpacking                        |
| 🗸 License Agreement          | Remove all protective materials. |
| ✓ System Check               |                                  |
| Installation                 |                                  |
| Connection Setting           |                                  |
| Additional Installation      |                                  |
| Finish                       |                                  |
|                              | ~                                |
| Setup Complete               | Skip Back Next                   |

# 7.คลิก Next ไปจนกระทั่งถึงหน้าต่างดังรูป

| Start Setup                                   | Charging Ink                                                                                                    |
|-----------------------------------------------|----------------------------------------------------------------------------------------------------|
| 🗸 License Agreement                           | Have you finished filling ink into the ink tanks?                                                                                                    |
| System Check                                  |                                                                                                    |
| Connection Setting<br>Additional Installation |                                                                                                    |
| Finish                                        | ~                                                                                                    |
|                                               | □ I have finished filling ink into the ink tanks.                                                                                                    |
| Setup Complete                                | Skip Back Next                                                                                                    |
| (FPSON                                        | <ul> <li>Call Center<br/>0-2685-9899</li> <li>เวลาทำการ : วันจันทร์ – ศุกร์ เวลา 8.30 – 17.30 น.ยกเว้นวันหยุดนักขัตฤกษ์</li> <li><u>www.epson.co.th</u></li> </ul> |

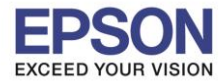

#### 8.เลือกที่หัวข้อ I have finished filling ink into the ink tanks. จากนั้น คลิก Next

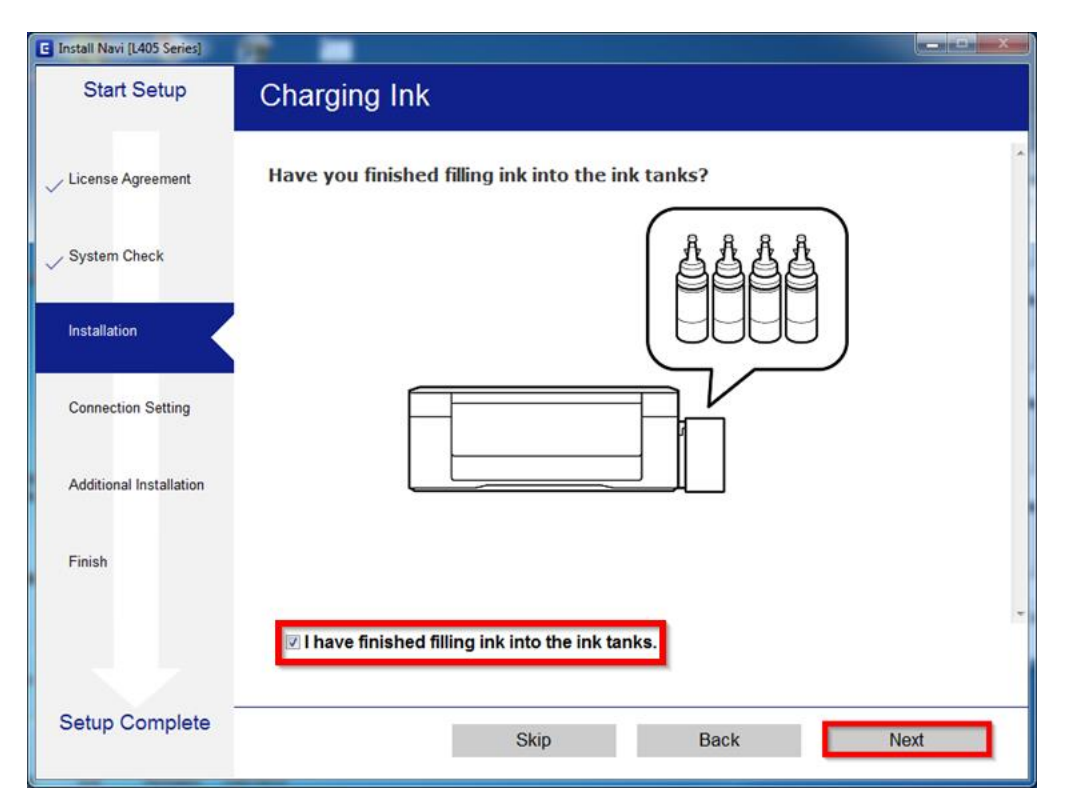

#### 9.คลิก **Next**

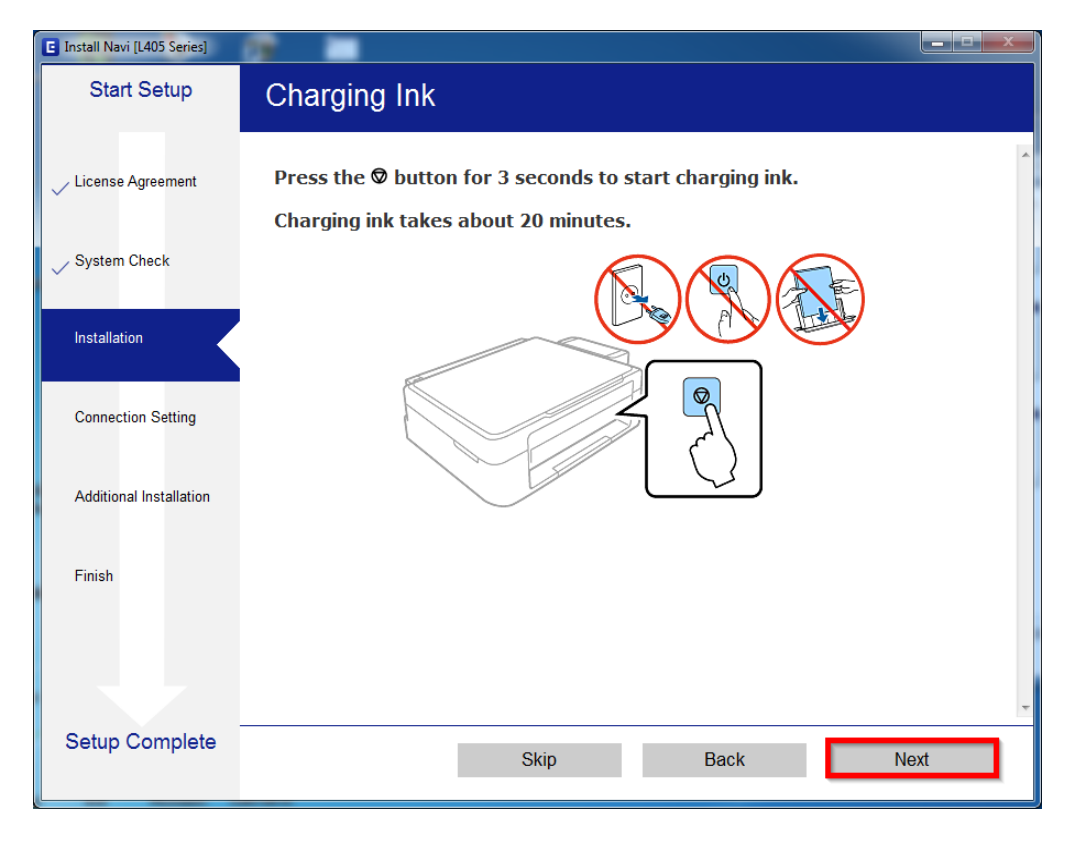

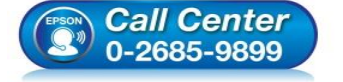

- สอบถามข้อมูลการใช้งานผลิตภัณฑ์และบริการ โทร.0-2685-9899
- เวลาทำการ : วันจันทร์ ศุกร์ เวลา 8.30 17.30 น.ยกเว้นวันหยุดนักขัดฤกษ์
- <u>www.epson.co.th</u>

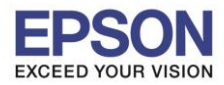

#### 10.จะปรากฏหน้าต่างกำลังติดตั้งซอฟด์แวร์

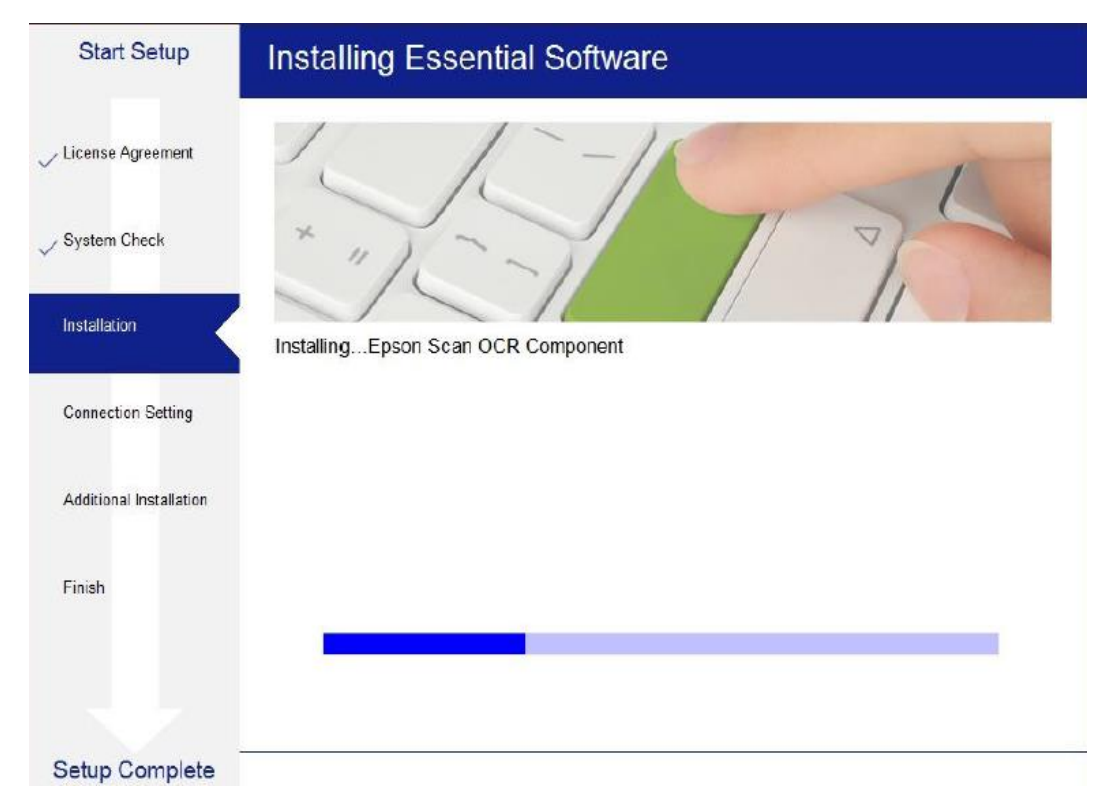

## 11.จะปรากฏหน้าต่างให้เลือกประเภทการเชื่อมต่อ ให้เลือก Wi-Fi Connection (Recommend) จากนั้น คลิก Next

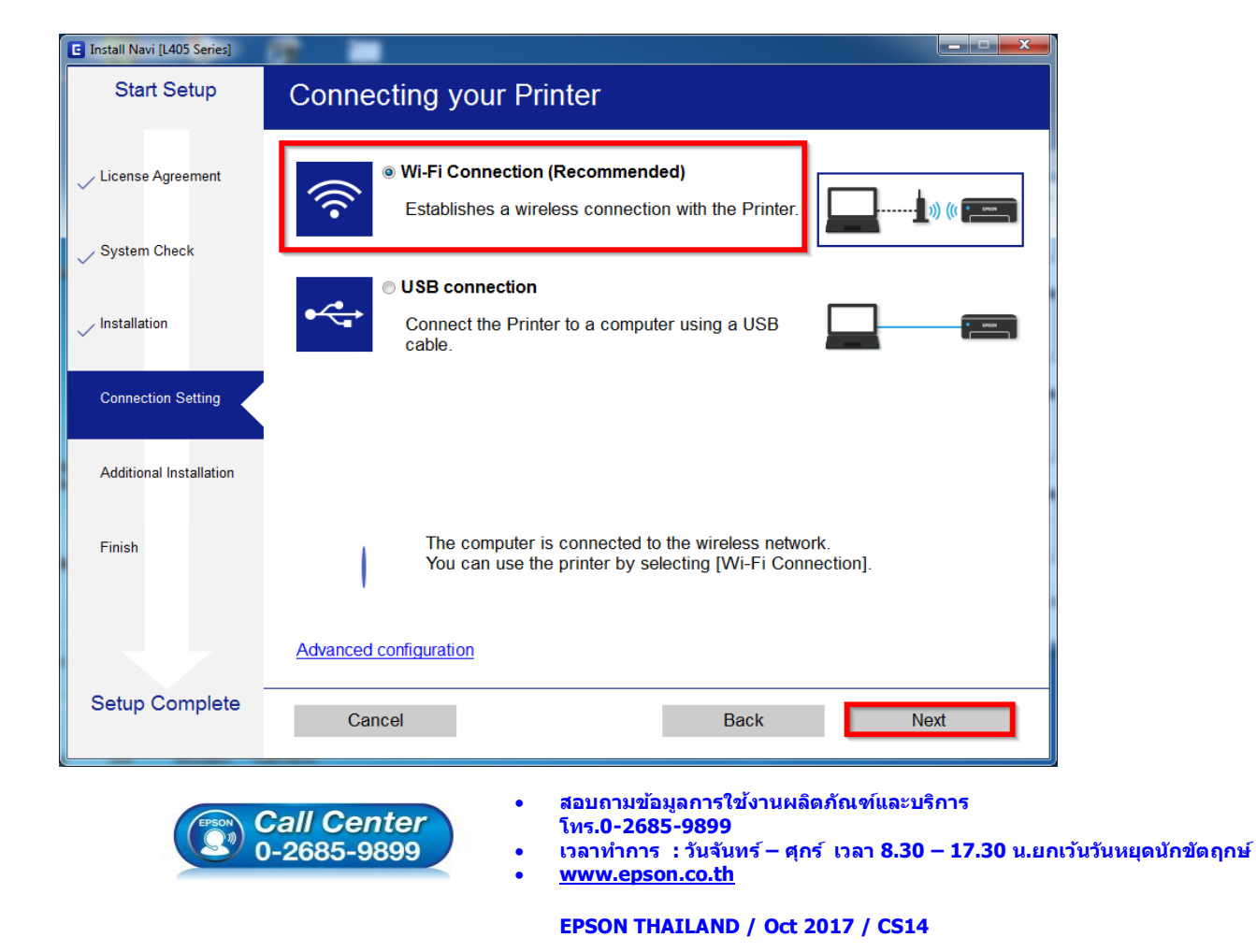

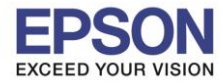

7

#### 12.คลิก **Next**

| C Install Navi [L405 Series] |                                                                                                    |  |  |
|------------------------------|----------------------------------------------------------------------------------------------------|--|--|
| Start Setup                  | Connecting your Printer                                                                                                    |  |  |
| License Agreement            |                                                                                                    |  |  |
| ✓ System Check               |                                                                                                    |  |  |
| ✓ Installation               | The setup software connects to Printer when setting up the network. If the connection is<br>blocked or an alert appears, allow the access to the network from EpsonNet Setup through |  |  |
| Connection Setting           | the firewall to continue setting up.                                                                                                    |  |  |
| Additional Installation      |                                                                                                    |  |  |
| Finish                       |                                                                                                    |  |  |
|                              |                                                                                                    |  |  |
| Setup Complete               | Cancel Back Next                                                                                                    |  |  |

#### 13.จะปรากฏหน้าต่างกำลังเตรียมการติดตั้ง

| E Install Navi [L405 Series] |                                                                                                    |
|------------------------------|----------------------------------------------------------------------------------------------------|
| Start Setup                  | Preparing for Installation                                                                                                    |
| License Agreement            |                                                                                                    |
| System Check                 |                                                                                                    |
| Installation                 | Preparing installationplease wait.                                                                                                    |
| Connection Setting           |                                                                                                    |
| Additional Installation      |                                                                                                    |
| Finish                       |                                                                                                    |
|                              |                                                                                                    |
|                              |                                                                                                    |
| Setup Complete               |                                                                                                    |
| (FPSON)                      | <ul> <li>สอบถามข้อมูลการใช้งานผลิตภัณฑ์และบริการ<br/>โทร.0-2685-9899</li> <li>เวลาทำการ : วันจันทร์ – ศุกร์ เวลา 8.30 – 17.30 น.ยกเว้นวันหยุดนักขัตฤ</li> <li><u>www.epson.co.th</u></li> <li>EPSON THAILAND / Oct 2017 / CS14</li> </ul> |

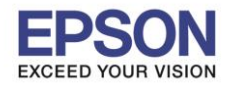

14.หากปรากฏหน้าต่างเลือกวิธีการตั้งค่า Wi-Fi เครื่องพิมพ์ แนะนาให้เลือก Automatic Setup with USB Cable จากนั้นคลิก Next

| C Install Navi [L405 Series] |                                                                                                    |
|------------------------------|----------------------------------------------------------------------------------------------------|
| Start Setup                  | Auto Wi-Fi Setup                                                                                                    |
| ✓ License Agreement          | <b></b>                                                                                                    |
| 🗸 System Check               | Password                                                                                                    |
| Installation                 | This will automatically establish a Wi-Fi connection with the Printer.                                                                  |
| Connection Setting           |                                                                                                    |
| Additional Installation      | Internet connection may be disabled while establishing a wireless network connection. Close any applications before starting the setup. |
| Finish                       | Automatic Satur with LISP Cable                                                                                                    |
|                              | Automatic Setup with OSB Cable                                                                                                    |
|                              |                                                                                                    |
| Setup Complete               | Cancel Back Next                                                                                                    |

15.เมื่อปรากฏหน้าต่างแจ้งวิธีการดั้งค่าเครื่องพิมพ์ครั้งแรก โดยใช้สาย USB ให้คลิก Next

| Install Navi [L405 Series] |                                                                                                    |
|----------------------------|----------------------------------------------------------------------------------------------------|
| Start Setup                | Auto Wi-Fi Setup (temporarily using a USB cable)                                                                                                    |
| ✓ License Agreement        |                                                                                                    |
| ✓ System Check             | Password Person                                                                                                    |
| Installation               | Send network information to Printer via USB cable. Prepare an USB cable.                                                                                                    |
| Connection Setting         |                                                                                                    |
| Additional Installation    | If you do not have an USB cable but your wireless router has a WPS button, click the link below.                                                                                                |
| Finish                     | Push Button Setup for a Wi-Fi Network (WPS)                                                                                                    |
|                            |                                                                                                    |
| Setup Complete             | Cancel Back Next                                                                                                    |
| (EPSON                     | <ul> <li>สอบถามข้อมูลการใช้งานผลิตภัณฑ์และบริการ</li> <li>เกร.0-2685-9899</li> <li>เวลาทำการ : วันจันทร์ – ศุกร์ เวลา 8.30 – 17.30 น.ยกเว้นวันหยุดนักขัดถูก</li> <li>www.epson.co.th</li> </ul> |

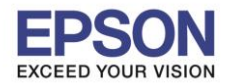

16. จะปรากฏหน้าต่างให้เชื่อมต่อสาย ให้ทาการเปิดเครื่องพิมพ์ และต่อสาย USB ระหว่างคอมพิวเตอร์ และเครื่องพิมพ์

| E Install Navi [L405 Series]       |                                                                                                    |  |  |  |
|------------------------------------|----------------------------------------------------------------------------------------------------|--|--|--|
| Start Setup                        | Auto Wi-Fi Setup (temporarily using a USB cable)                                                                                                    |  |  |  |
| ✓ License Agreement ✓ System Check |                                                                                                    |  |  |  |
| Connection Setting                 | Ensure the Printer is powered on and connect it to the computer using a USB cable (it is only necessary to connect the USB cable temporarily to assist the Wi-Fi setup). When the computer finds the Printer, the next screen will appear automatically. |  |  |  |
| Additional Installation            | Do not remove the USB cable until instructed to do so.                                                                                                    |  |  |  |
| Finish                             |                                                                                                    |  |  |  |
| Setup Complete                     | Back Next                                                                                                    |  |  |  |

#### 17.จะปรากฏหน้าต่างตั้งค่าเครือข่าย

| Install Navi [L405 Series] |               |  |
|----------------------------|---------------|--|
| Start Setup                | Network Setup |  |
| ✓ License Agreement        |               |  |
| ✓ System Check             |               |  |
| Installation               | Please wait   |  |
| Connection Setting         |               |  |
| Additional Installation    |               |  |
| Finish                     |               |  |
|                            |               |  |
| Setup Complete             |               |  |

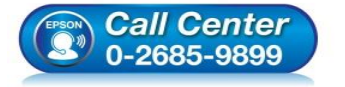

- สอบถามข้อมูลการใช้งานผลิตภัณฑ์และบริการ โพร 0, 2685, 0800
- โทร.0-2685-9899
- เวลาทำการ : วันจันทร์ ศุกร์ เวลา 8.30 17.30 น.ยกเว้นวันหยุดนักขัตฤกษ์
- <u>www.epson.co.th</u>

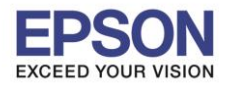

## 18.จะปรากฏหน้าต่างค้นหาเครื่องพิมพ์

| Start Setup             | Searching for Printer                                  |                         |      |
|-------------------------|--------------------------------------------------------|-------------------------|------|
| ✓ License Agreement     | 2                                                      | 3 (( -                  | 4    |
| 🗸 System Check          | SSID Password                                          |                         |      |
| Vinstallation           |                                                        |                         |      |
| Connection Setting      | Enter network information                              |                         |      |
| Additional Installation | Setting up the network info<br>Checking the connection | rmation for the printer |      |
| Finish                  | Adding the network printer                             | to the computer         |      |
|                         |                                                        |                         |      |
| Setun Complete          |                                                        |                         |      |
| Cerrip Complete         | Cancel                                                 | Back                    | Next |

# 19.จะปรากฏรุ่นของเครื่องพิมพ์ขึ้นมาดังรูป คลิกที่ชื่อรุ่นเครื่องพิมพ์ จากนั้นคลิก Next

| EpsonNet Setup          |                                                                                                    |
|-------------------------|----------------------------------------------------------------------------------------------------|
| Start Setup             | Select a Printer                                                                                                    |
| ✓ License Agreement     |                                                                                                    |
| VSystem Check           |                                                                                                    |
| Installation            | Select the printer you want to connect and click [Next].                                                                                                    |
| Connection Setting      | Search Again                                                                                                    |
| Additional Installation | Product Name         Status         Connecti         MAC Ad         IP Address           SL405 Series         Network         USB         9CAED         NONE |
| Finish                  |                                                                                                    |
|                         |                                                                                                    |
|                         |                                                                                                    |
| Setup Complete          | Cancel Back Next                                                                                                    |
|                         | • สอบถามข้อมูลการใช้งานผลิตภัณฑ์และบริการ                                                                                                    |
| (EPSON)                 | <ul> <li>Call Center โทร.0-2685-9899</li> <li>0-2685-9899</li> <li>เวลาทำการ : วันจันทร์ − ศุกร์ เวลา 8.30 − 17.30 น.ยกเว้นวันหยุดนักขัดถูง</li> </ul>       |
|                         | www.cpson.co.cn                                                                                                    |

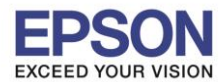

# 20.จะปรากฏหน้าต่างสอบถามว่าาใช่ชื่อ Wi-Fi ที่ใช้งานหรือไม่ หากใช่ คลิก Yes

| EpsonNet Setup          | V 💷 🔜                                                                                                    | _ <b>_</b> × |
|-------------------------|----------------------------------------------------------------------------------------------------|--------------|
| Start Setup             | Select a Printer                                                                                                    |              |
| ✓ License Agreement     |                                                                                                    | i usa        |
| System Check            | SSID Password                                                                                                    | 3            |
| Installation            | EpsonNet Setup  The computer is connected to the following network (SSID). Connect the Printer to the network (SSID)? |              |
| Connection Setting      | Wi-Fi network name (SSID): Test3                                                                                      |              |
| Additional Installation | Yes No BS                                                                                                    | - <b>-</b>   |
| Finish                  |                                                                                                    |              |
|                         |                                                                                                    |              |
| Setup Complete          | Cancel Back                                                                                                    | Next         |

21.กรณีถ้าหากไม่ใช่ชื่อ Wi-Fi ที่ต้องการใช้งาน คลิก No และจะปรากฏหน้าต่างให้เลือกสัญญาณ Wi-Fi ที่ต้องการ ถ้ากด Yes จะปรากฏหน้ากำลังเตรียมการติดตั้ง

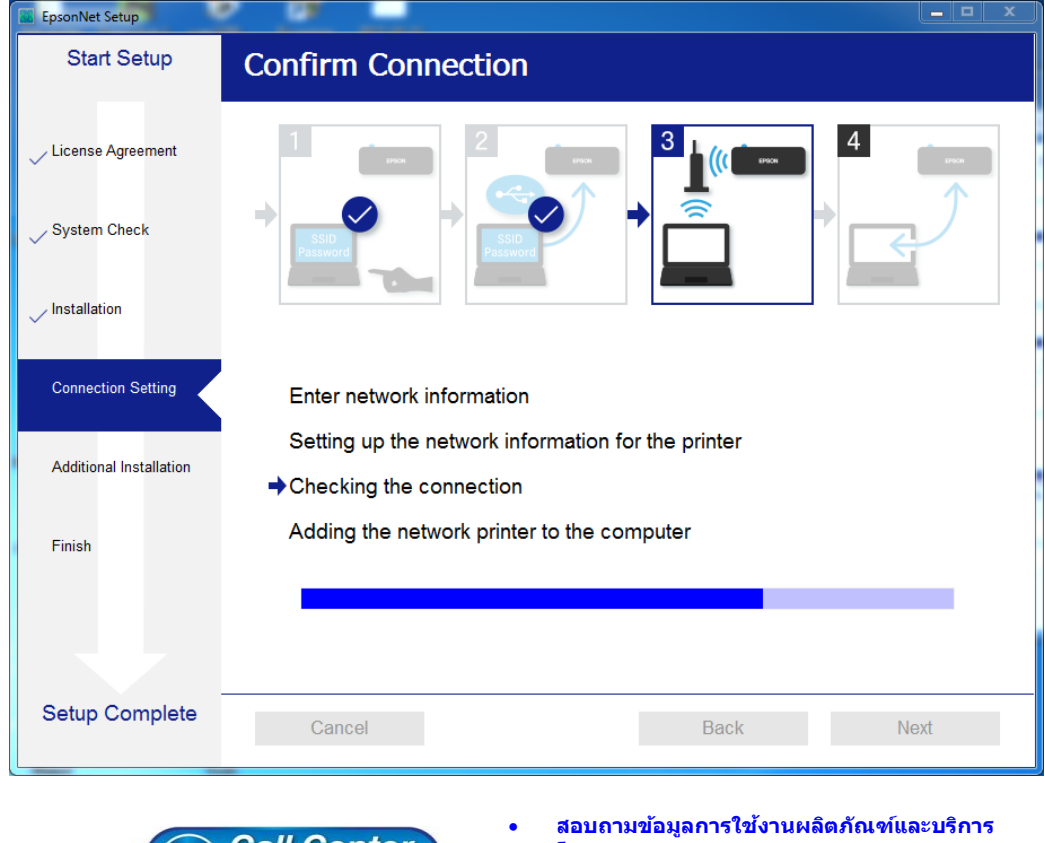

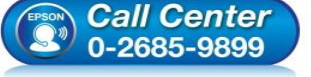

- โทร.**0-2685-9899**
- เวลาทำการ : วันจันทร์ ศุกร์ เวลา 8.30 17.30 น.ยกเว้นวันหยุดนักขัตฤกษ์ www.epson.co.th

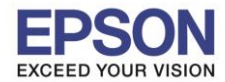

22.จะปรากฏหน้าต่างให้ตั้งค่า IP Address ให้คลิกที่ Change เพื่อตั้งค่า IP Address ให้เป็น Manual

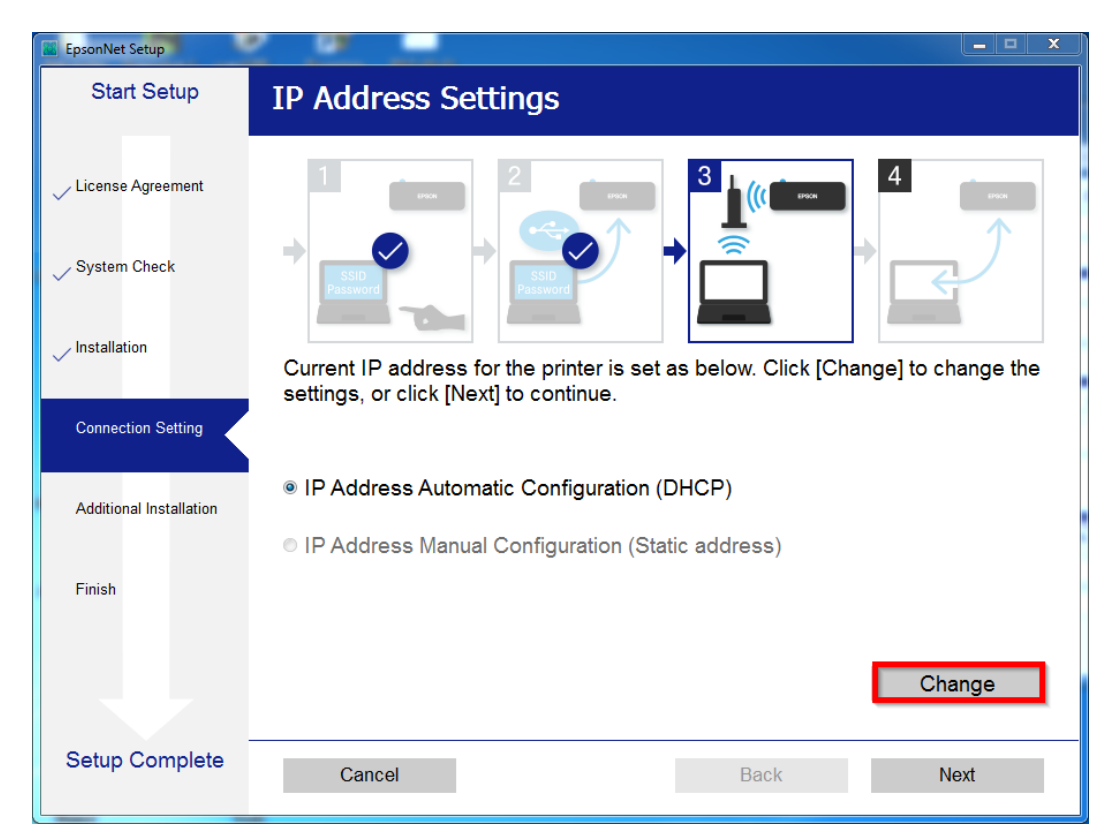

23.ให้คลิก **Yes** เพื่อยืนยันการเปลี่ยนค่า IP Address

| sonNet Setup            |                                                                                      |                                                        |
|-------------------------|--------------------------------------------------------------------------------------|--------------------------------------------------------|
| Start Setup             | IP Address Settings                                                                  |                                                        |
| License Agreement       |                                                                                      |                                                        |
| System Check            | SSID<br>Password                                                                     |                                                        |
| / Installation          | EpsonNet Setup                                                                       | ange the                                               |
| Connection Setting      | changed.<br>Continue?                                                                |                                                        |
| Additional Installation | Yes No                                                                               |                                                        |
| Finish                  | IP Address Manual Configuration (Static address)                                     |                                                        |
|                         | Cha                                                                                  | nge                                                    |
|                         |                                                                                      | nge                                                    |
| Setup Complete          | Cancel Back Ne                                                                       | əxt                                                    |
|                         | • สอบถามข้อมูลการใช้งานผลิตภัณฑ์และบ                                                 | ซ<br>เริการ                                            |
|                         | วสมา Genter โหร.0-2685-9899<br>0-2685-9899 • เวลาทำการ : วันจันทร์ − ศุกร์ เวลา 8.30 | ) <mark>– 17.30</mark> น.ยกเว้นวันหยุดนัก <sup>.</sup> |
|                         | <u>www.epson.co.th</u>                                                               |                                                        |

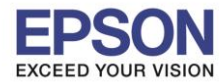

### 24. เลือกที่ IP Address Manual Configuration (Static address)

| EpsonNet Setup          |                                         |                                  | _ <b>_</b> X |
|-------------------------|-----------------------------------------|----------------------------------|--------------|
| Start Setup             | IP Address Settings                     |                                  |              |
| ✓ License Agreement     | 1 2                                     | 3                                | 4            |
| ✓ System Check          | SSID<br>Password                        |                                  | F            |
| Installation            | The IP address for the printe continue. | r will be changed as below. Clic | k [Next] to  |
| Connection Setting      | You can undo changes by cli             | cking [Undo].                    |              |
| Additional Installation | IP Address Automatic Con                | figuration (DHCP)                |              |
|                         | IP Address Manual Config                | uration (Static address)         |              |
| Finish                  | IP Address:                             | 192 . 168 . 192 . 168            |              |
|                         | Subnet Mask:                            | 255 . 255 . 255 . 0              |              |
|                         | Default Gateway:                        | 0.0.0.0                          | Undo         |
| Setup Complete          | Cancel                                  | Back                             | Next         |

25.ให้ตั้งค่า **IP Address** เครื่องพิมพ์ โดยสามารถหา IP ของเครื่องพิมพ์ได้จากการกดปุ่มหน้าเครื่องพิมพ์ ค้างไว้ประมาณ 3 วินาที เครื่องจะพิมพ์แผ่นสถานะเครื่องพิมพ์ออกมา ดังรูป

|                                                                                                    | 5                                                                                                    |
|----------------------------------------------------------------------------------------------------|----------------------------------------------------------------------------------------------------|
| Security Level<br>Link Status<br>Connected Devices<br>Client MAC List                                                                                                    | None<br>Disconnected<br>None<br>None                                                                                                   |
| <tcp ip="" ipv4=""><br/>IPv4<br/>Obtain IP Address<br/>IP Address<br/>Subnet Mask<br/>Default Gateway<br/>APIPA<br/>Acquisition way of DNS ADDR<br/>Primary DNS Address<br/>Secondary DNS Address</tcp> | Enable<br>Auto(DHCP)<br>192.168.43.102<br>255.255.255.0<br>192.168.43.1<br>Enable<br>Auto<br>192.168.43.1<br>None                      |
| <tcp ip="" ipv6=""><br/>IPv6<br/>IP Address<br/>Default Gateway<br/>Primary DNS Address<br/>Secondary DNS Address<br/>Privacy Extensions</tcp>                                                          | Enable<br>fe80::9eae:d3ff:fe9e:5d48/64<br>None<br>None<br>Disable                                                                      |
| Call Center<br>0-2685-9899                                                                                                    | ชอบถามข้อมูลการใช้งานผลิดภัณฑ์และบริการ<br>เทร.0-2685-9899<br>วลาทำการ : วันจันทร์ – ศุกร์ เวลา 8.30 – 17.30 น.ยกเว้นวันหยุดนักขัตฤกษ์ |

• <u>www.epson.co.th</u>

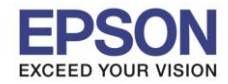

#### 26.ให้นำข้อมูลที่หัวข้อ IP Address/Subnet Mask/Default Gatewayในแผ่นสถานะเครื่องพิมพ์ มาใส่ใน หน้าต่างตั้งค่า IP Address ให้ตรงกัน จากนั้น คลิก Next ดังรูป

| Link Status                                         | Disconnected                                                                               |
|-----------------------------------------------------|--------------------------------------------------------------------------------------------|
| Connected Devices                                   | None                                                                                       |
| Client MAC List                                     | None                                                                                       |
| CITERIC MAC LISC                                    | None                                                                                       |
| COD / TD TD: AN                                     |                                                                                            |
| TDud                                                | P 13                                                                                       |
| 1274                                                | Enable                                                                                     |
| Obtain IP Address                                   | Auto(DHCP)                                                                                 |
| IP Address                                          | 192.168.43.102                                                                             |
| Subnet Mask                                         | 255.255.255.0                                                                              |
| Default Gateway                                     | 192.168.43.1                                                                               |
| APIPA                                               | Enable                                                                                     |
| Acquisition way of DNS ADDR                         | Aut                                                                                        |
| Primary DNS Address                                 | 192                                                                                        |
| Secondary DNS Address                               | Non                                                                                        |
| becondury bub nutress                               | Non                                                                                        |
| TTCP/TD TPu65                                       |                                                                                            |
| TDue                                                | Pro-                                                                                       |
| IPV0                                                | Ena                                                                                        |
| IP Address                                          | fe8 13ff:fe9e:5d48/64                                                                      |
| Default Gateway                                     | Non                                                                                        |
| Primary DNS Address                                 | Non                                                                                        |
| Secondary DNS Address                               | Non                                                                                        |
| Privacy Extensions                                  | Dis                                                                                        |
|                                                     |                                                                                            |
| EnconNet Setup                                      | X                                                                                          |
|                                                     |                                                                                            |
| Start Setup IP Address Setting                      | as                                                                                         |
|                                                     |                                                                                            |
|                                                     |                                                                                            |
| License Agreement                                   |                                                                                            |
|                                                     |                                                                                            |
|                                                     |                                                                                            |
| System Check                                        |                                                                                            |
| Pasaword                                            | asword                                                                                     |
|                                                     |                                                                                            |
| Installation                                        | inter will helew Click [Next] to                                                           |
| continue                                            | below. Click [Next] to                                                                     |
| You can undo changes by                             |                                                                                            |
| Connection Setting                                  |                                                                                            |
|                                                     |                                                                                            |
| O IP Address Automatic C<br>Additional Installation | Configurat                                                                                 |
|                                                     |                                                                                            |
| IP Address Manual Cor                               | ifiguration (Static address)                                                               |
| Finish IP Address:                                  | 192 . 168 . 43 . 102                                                                       |
|                                                     |                                                                                            |
| Subnet Mask:                                        | 255 . 255 . 255 . 0                                                                        |
| Default Gateway:                                    | 192 168 43 1                                                                               |
| Delaun Caleway.                                     | 102 : 100 : 40 : 1                                                                         |
|                                                     |                                                                                            |
| Setup Complete                                      | Pook Novt                                                                                  |
| Cancer                                              | Dack                                                                                       |
|                                                     |                                                                                            |
|                                                     | เอบถามข้อมูลการใช้งานผลิตภัณ <i>ฑ</i> ์และบริการ                                           |
|                                                     | ทร.0-2685-9899<br>วาวทำวาร เว้นสัมหร์ - สาร์ เวาว 8.20 - 17.20 น ของวังรังหางระวังรัด การโ |
| 0-2085-9899                                         | งดาทาการ สวนจนทร− ตุกร เวดา o.ว∪ − 17.30 น.ยกเวนวนหยุดนกขดถูกษ<br>vww.epson.co.th          |
| <u> </u>                                            |                                                                                            |

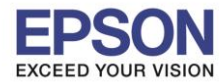

#### 27.จะปรากฏหน้าต่างติดตั้งไดรเวอร์เสร็จสมบูรณ์ คลิก Next

| C Install Navi [L405 Series] |                                           |                                                               |
|------------------------------|-------------------------------------------|---------------------------------------------------------------|
| Start Setup                  | Setup Complete                            |                                                               |
| ✓ License Agreement          |                                           |                                                               |
| System Check                 |                                           | EPSON                                                         |
| ✓ Installation               | The software installation a set as below. | nd network setup have been completed successfully. Printer is |
| Connection Setting           | Remove the USB cable if                   | you used it for the network connection setup.                 |
| Additional Installation      | Printer name                              | :L405 Series(Network)                                         |
|                              | Port                                      | :192.168.43.102:L405 SERIES                                   |
| Finish                       | IP Address                                | :192.168.43.102                                               |
|                              |                                           |                                                               |
| Setup Complete               |                                           | Next                                                          |

#### 28.จะปรากฏหน้าต่างวิธีการใส่กระดาษ คลิก Next

| C Install Navi [L405 Series] |                                                                                                    |
|------------------------------|----------------------------------------------------------------------------------------------------|
| Start Setup                  | Loading Paper                                                                                                   |
| ✓ License Agreement          | Make sure the power light stays on. Open the feeder guard, extend the paper support, and then tilt it backward. |
| 🗸 System Check               |                                                                                                    |
| ✓ Installation               |                                                                                                    |
| Connection Setting           |                                                                                                    |
| Additional Installation      |                                                                                                    |
| Finish                       |                                                                                                    |
|                              |                                                                                                    |
| Setup Complete               | Back Next                                                                                                    |
|                              |                                                                                                    |

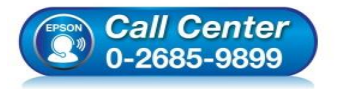

- สอบถามข้อมูลการใช้งานผลิตภัณฑ์และบริการ โทร.0-2685-9899
- เวลาทำการ : วันจันทร์ ศุกร์ เวลา 8.30 17.30 น.ยกเว้นวันหยุดนักขัตฤกษ์
- <u>www.epson.co.th</u>

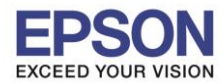

#### 29.กด Next ไปจนถึงหน้าด่างให้พิมพ์แบบทดสอบ ดังรูป

| Install Navi [L405 Series] |                                                                                                    |
|----------------------------|----------------------------------------------------------------------------------------------------|
| Start Setup                | Print Test Page                                                                                      |
| License Agreement          |                                                                                                    |
| ✓ System Check             |                                                                                                    |
| ✓ Installation             | Click [Print Test Page] to ensure the software installation and Printer's setup have been completed. |
| Connection Setting         |                                                                                                    |
| Additional Installation    | Print Test Page                                                                                      |
| Finish                     |                                                                                                    |
|                            |                                                                                                    |
| Setup Complete             | Back Next                                                                                            |

30.กดปุ่ม Print Test Page เพื่อทดสอบพิมพ์งาน หากพิมพ์ได้แล้วคลิก Next

| Install Navi [L405 Series] |                                                                    | 1000 1000 1000 1000 1000 1000 1000 100                                                                |
|----------------------------|--------------------------------------------------------------------|----------------------------------------------------------------------------------------------------|
| Start Setup                | Print Test Page                                                    |                                                                                                    |
| ✓ License Agreement        |                                                                    | ALARA THE THE THE THE THE THE THE THE THE THE                                                         |
| System Check               |                                                                    |                                                                                                    |
| Installation               | Click [Print Test Page] to ensure the software insta<br>completed. | allation and Printer's setup have been                                                                |
| Connection Setting         |                                                                    |                                                                                                    |
| Additional Installation    | Print Test Pa                                                      | rage                                                                                                  |
| Finish                     |                                                                    |                                                                                                    |
|                            |                                                                    |                                                                                                    |
| Setup Complete             |                                                                    | Back Next                                                                                             |
|                            | Call Center<br>0-2685-9899<br>- 2685-9899                          | ูลการใช้งานผลิตภัณฑ์และบริการ<br>-9899<br>: วันจันทร์ – ศกร์⊥เวลา 8.30 – 17.30 น.ยกเว้บวันหยุดบักขัดเ |
|                            | • <u>www.epson</u>                                                 | <u>1.co.th</u>                                                                                        |
|                            | EPSON THA                                                          | ILAND / Oct 2017 / CS14                                                                               |

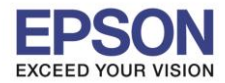

31.จะปรากฏหน้าต่างให้อัพเดตเฟิร์มแวร์ ให้เลือก No: Do not update at this time จากนั้นคลิก Next

| 📋 Install Navi [L405 Series]                                | 2 🖉         |                                                                                                    |     |
|-------------------------------------------------------------|-------------|----------------------------------------------------------------------------------------------------|-----|
| Start Setup                                                 | Firmware    | e Update                                                                                                    |     |
| <ul> <li>License Agreement</li> <li>System Check</li> </ul> |             | Yes : Update Now (Recommended)<br>The installer will now update your product. This will<br>help to improve your product's functionality.           |     |
| Installation                                                | ×ŗ          | No : Do not update at this time<br>Select this to cancel the firmware update. If you<br>wish, it will still be possible to update at a later time. |     |
| ✓ Connection Setting                                        | Would you l | ike to update your product to the latest firmware?                                                                                                 |     |
| Additional Installation                                     |             |                                                                                                    |     |
| Finish                                                      |             |                                                                                                    |     |
|                                                             |             |                                                                                                    |     |
| Setup Complete                                              |             | Ne                                                                                                    | ext |

#### 33.จะปรากฏหน้าต่างกำลังตรวจสอบการอัพเดตซอฟต์แวร์

| 😐 Install Navi [L405 Series] |                                                                                                    |              |                   | ×            |  |  |  |
|------------------------------|----------------------------------------------------------------------------------------------------|--------------|-------------------|--------------|--|--|--|
| Start Setup                  | Install applicati                                                                                                    | on software  |                   |              |  |  |  |
| ✓ License Agreement          | L405 Series(Network)   COMPARISON  COMPARISON  COMPARI |              |                   |              |  |  |  |
| ✓ System Check               | Software                                                                                                    | Status       | Version           | Size         |  |  |  |
| Installation                 | Install Navi [L405 Series]                                                                                                    |              |                   |              |  |  |  |
| ✓ Connection Setting         | Checking for soft                                                                                                    | ware updates |                   | Size         |  |  |  |
| Additional Installation      |                                                                                                    |              |                   |              |  |  |  |
| Finish                       |                                                                                                    |              |                   |              |  |  |  |
|                              |                                                                                                    |              |                   | Total : - MB |  |  |  |
| Cature Commission            |                                                                                                    |              |                   |              |  |  |  |
| Setup Complete               | Exit                                                                                                    |              | Install 0 item(s) |              |  |  |  |

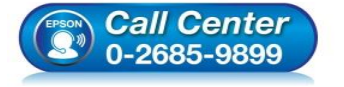

- สอบถามข้อมูลการใช้งานผลิตภัณฑ์และบริการ โทร**.0-2685-9899**
- เวลาทำการ : วันจันทร์ ศุกร์ เวลา 8.30 17.30 น.ยกเว้นวันหยุดนักขัตฤกษ์ www.epson.co.th
- EPSON THAILAND / Oct 2017 / CS14

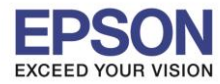

#### 34.คลิก **Yes**

| 😐 Install Navi [L405 Series] |                                       |                  |                         |                  | X  |
|------------------------------|---------------------------------------|------------------|-------------------------|------------------|----|
| Start Setup                  | Install application                   | software         |                         |                  |    |
| ✓ License Agreement          | L405 Series(Ne                        | • •              | ☑ Offline               |                  |    |
| ✓ System Check               | Software<br>©<br><br>Firmware Updater | Status<br>Update | Version<br>20.25.FX08H9 | Size<br>10.83 MB |    |
| Installation                 | Install Navi [L4                      | 05 Series]       | ×                       |                  |    |
| ✓ Connection Setting         | Other us:<br>Are you sure<br>Software | nstalling.<br>?  | Version                 | Size             |    |
| Additional Installation      | 🗷 🌲 Easy Pho                          | Yes No           | 2.83.00                 | - MB             |    |
| Finish                       |                                       |                  |                         |                  |    |
|                              |                                       |                  |                         | Total : 10.83    | MB |
|                              |                                       |                  |                         |                  |    |
| Setup Complete               | Exit                                  |                  | Install                 | 2 item(s)        |    |

#### 35.คลิก **Finish**

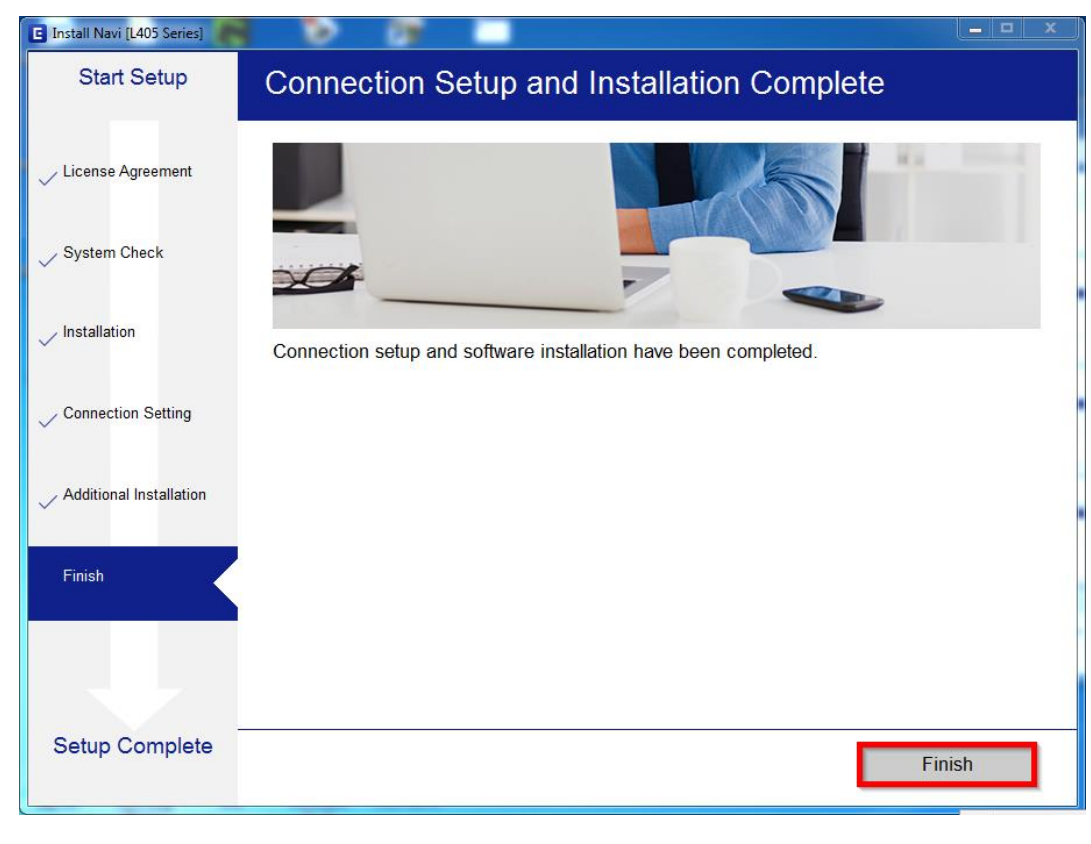

- Call Center 0-2685-9899
- สอบถามข้อมูลการใช้งานผลิตภัณฑ์และบริการ โทร.0-2685-9899
- เวลาทำการ : วันจันทร์ ศุกร์ เวลา 8.30 17.30 น.ยกเว้นวันหยุดนักขัตฤกษ์
- <u>www.epson.co.th</u>